# Colligo Email Manager

White Labeling

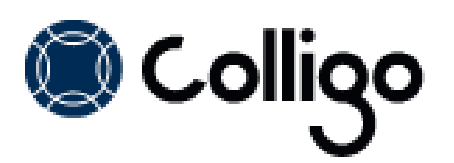

# CONTENTS

| White Labeling                  | 2 |
|---------------------------------|---|
| Registry Path and License Key   | 2 |
| Enabling Branding               | 2 |
| Disabling Branding              | 2 |
| Using the MSI                   | 3 |
| Using Registry Settings         | 4 |
| Branding Properties & Locations | 5 |
| Root Folder Name                | 6 |
| Ribbon Group                    | 6 |
| Ribbon Tab                      | 6 |
| Help                            | 6 |
| About                           | 7 |
| Product                         | 7 |
| Need Help                       | 7 |
| Product Support URL             | 8 |
| Search                          | 8 |
| Options Dialog                  | 8 |
| Launchpad Ribbon                | 8 |
| System Tray App Name            | 9 |

# White Labeling

This document describes the fields and locations in Colligo Email Manager that you can brand with your company name and information, and provides a script with the keys that you can add to your registry.

# **Registry Path and License Key**

All registry keys for Colligo Email Manager are located at the following file path: <u>HKCU\Software\Colligo\Contributor\Branding</u>.

All branding settings are done using the registry. You can also configure the registry MSI properties for each setting so the registry values can be set at install time.

## **Enabling Branding**

To enable branding, you need a branding-enabled license key, which you can purchase from Colligo.

You have two options to modify the branding locations in the product:

- Add the branding settings to the MSI file and deploy the file to all users: see Using the MSI
- Update your users' registries with the branding registry keys: see Using Registry Settings

## **Disabling Branding**

To disable branding you can install a license key that doesn't include branding capability, or you can set the registry key **EnableBranding** to **0**.

# Using the MSI

To update the MSI file:

- 1. Download and install Orca, a Microsoft MSI editor, from the following location: http://support.colligo.com/Lists/Knowledge%20Base/DispForm.aspx?ID=4
- 2. Open the MSI file in Orca.
- 3. Navigate to the **Property** table in the **Tables** list.

| 🙅 ColligoEmailManager_x86.msi - Orca                                                                                         |                                                                                                    |                                                                                                    |  |  |  |  |
|----------------------------------------------------------------------------------------------------|----------------------------------------------------------------------------------------------------|----------------------------------------------------------------------------------------------------|--|--|--|--|
| File Edit Tables Transform                                                                                                   | Tools View Help                                                                                                    |                                                                                                    |  |  |  |  |
| D 🖻 🖬 🐰 🖻 🛍 🕅                                                                                                    | ** •= 🖻 🛒 🏪                                                                                                    |                                                                                                    |  |  |  |  |
| Tables<br>MsiAssemblyName<br>MsiDiqitalCertificate<br>MsiPiqitalSignature<br>MsiFileHash<br>MsiPatchHeaders<br>ODBCAttribute | Property     UpgradeCode     VSDFrameworkVersion     VSDAllowLaterFrameworkVersions     ProductName     ProductOcde     ProductVersion | Value<br>(7D6190A9-B50F-4798-8307-486DFC41742F)<br>v4.0<br>False<br>Colligo Email Manager<br>(DE7F1847-1ADB-4A9D-B784-9E63F30EC0D1)<br>5.0.065                                                             |  |  |  |  |
| ODBCDataSource<br>ODBCDriver<br>ODBCSourceAttribute<br>ODBCTranslator<br>Patch                                               | Manufacturer<br>ARPCONTACT<br>ProductLanguage<br>ARPPRODUCTICON<br>SecureCustomProperties                                              | Colligo Networks<br>Colligo Networks<br>1033<br>853F67D554F05449430E7E.exe<br>DBEV/OLISUERSTONSTINGTALLED-NEWERDRODUC                                                                                      |  |  |  |  |
| PatchPackage<br>ProgId<br>Property<br>PublishComponent                                                                       | VSDNETURLMSG<br>VSDISMSG<br>VSDUIANDADVERTISED                                                                                         | This setup requires the .NET Framework version<br>This setup requires Internet Information Server 5<br>This advertised application will not be installed<br>This setup requires the .NET Framework version |  |  |  |  |
| RadioButton<br>RegLocator<br>Registry                                                                                        | VSDINVALIDURLMSG<br>VSDVERSIONMSG<br>MaintenanceForm_Action                                                                            | The specified path '[2]' is unavailable. The Intern<br>Unable to install because a newer version of this<br>Repair                                                                                         |  |  |  |  |
| RemoveFile<br>RemoveIniFile<br>RemoveRegistry                                                                                | ErrorDialog<br>SFF_UpFldrBtn<br>SFF_NewFldrBtn                                                                                         | ErrorDialog<br>UpFldrBtn<br>NewFldrBtn                                                                                                    |  |  |  |  |
| Tables: 88                                                                                                    | Property - 35 rows                                                                                                    | No column is selected.                                                                                                    |  |  |  |  |

4. From the **Tables** menu, select **Add Row**. The **Add Row** dialog displays:

| A | dd Row               | _                    |        | Seales . | × |
|---|----------------------|----------------------|--------|----------|---|
| L | Name                 | Value                |        |          |   |
| Ŀ | Property             |                      |        |          |   |
|   | Value                |                      |        |          |   |
|   | Column<br>Property - | String[72], Required | Cancel | ]        |   |

- 5. Enter the **Property** name and **Value**.
- 6. Click **OK**.
  - The new property displays in the Property Table.
- 7. Using this approach, add all the relevant properties listed in Using Registry Settings.

# **Using Registry Settings**

The following text is the registry script for the branding locations.

```
Windows Registry Editor Version 5.00
[HKEY_CURRENT_USER\Software\Colligo\Contributor]
[HKEY_CURRENT_USER\Software\Colligo\Contributor\Branding]
"About"="About XYZ"
"Product"="XYZ Email Manager"
"Help"="XYZ Help"
"NeedHelp"="XYZ Need Help"
"Search"="Search XYZ"
"RibbonGroup"="XYZ"
"LaunchpadConfigGroup"="XYZ Launchpad Config Group"
"OptionsDialog"="XYZ Options"
"ProductSupportUrl"="XYZ URL"
"SystemTrayAppName"="XYZ App Name"
"EnableBranding"="1"
```

These keys are not present by default in the registry.

To add them:

- 1. Copy and paste the script into Notepad.
- 2. Save the file as .reg.
- 3. Double-click the file to open it and add to the registry.
- 4. Enter your company name or the preferred wording in the second half of each key.

# **Branding Properties and Locations**

The following table describes the property names and registry keys for the different instances of branding throughout Email Manager.

| Usage                                                                                 | MSI Property Name                                                                                   | Registry Key                                            | Default Value | Format |
|---------------------------------------------------------------------------------------|----------------------------------------------------------------------------------------------------|---------------------------------------------------------|---------------|--------|
| Enable Branding<br>functionality                                                      | ENABLE_BRANDING                                                                                     | Colligo/Contributor/Branding/EnableBra<br>nding         | "1" = enabled | 0 or 1 |
| Name of PST file as shown<br>in Outlook                                               | ROOT_FOLDER_NAME*                                                                                   | Colligo/Contributor/EmailManager/Root<br>FolderName     |               |        |
| Name of Email Manager<br>group on Outlook home<br>ribbon tab and Email<br>Manager tab | ame of Email Manager<br>roup on Outlook home<br>bbon tab and Email<br>lanager tab                   |                                                         | (empty)       | Text   |
| Name of Email Manager<br>tab in Outlook ribbon                                        | BRANDING_RIBBON_TAB                                                                                 | Colligo/Contributor/Branding/RibbonTab                  | (empty)       | Text   |
| About button name and about dialog                                                    | BRANDING_ABOUT                                                                                      | Colligo/Contributor/Branding/About                      |               | Text   |
| Product name as shown in About dialog                                                 | oduct name as shown in BRANDING_PRODUCT Colligo/Contributor/Branding/Product                        |                                                         |               |        |
| Caption of Help button                                                                | BRANDING_HELP                                                                                       | Colligo/Contributor/Branding/Help                       | (empty)       | Text   |
| Title of Search pane                                                                  | BRANDING_SEARCH                                                                                     | Colligo/Contributor/Branding/Search                     | (empty)       | Text   |
| Title of options dialog                                                               | BRANDING_OPTIONS_DIALOG                                                                             | Colligo/Contributor/Branding/OptionsDia<br>log          | (empty)       | Text   |
| Need help text in About<br>dialog                                                     | BRANDING_NEED_HELP                                                                                  | Colligo/Contributor/Branding/NeedHelp                   | (empty)       | Text   |
| Product support URL in About dialog                                                   | BRANDING_PRODUCT_SUPPORT_U<br>RL                                                                    | Colligo/Contributor/Branding/ProductSu<br>pportUrl      | (empty)       | Text   |
| Launchpad Ribbon                                                                      | Launchpad Ribbon BRANDING_LAUNCHPAD_CONFIG_ Colligo/Contributor/Branding/Launc<br>GROUP ConfigGroup |                                                         | (empty)       | Text   |
| Product name that displays in system tray                                             | SYSTEM_TRAY_APP_NAME                                                                                | NAME Colligo/Contributor/Branding/<br>SystemTrayAppName |               | Text   |

**\*NOTE**: The Outlook root folder name property (ROOT\_FOLDER\_NAME) is configurable without a branding license key.

#### **Root Folder Name**

The registry key *RootFolderName* displays in the following location:

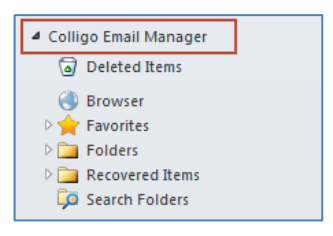

#### **Ribbon Group**

The registry key *Colligo/Contributor/Branding/RibbonGroup* displays in the following locations:

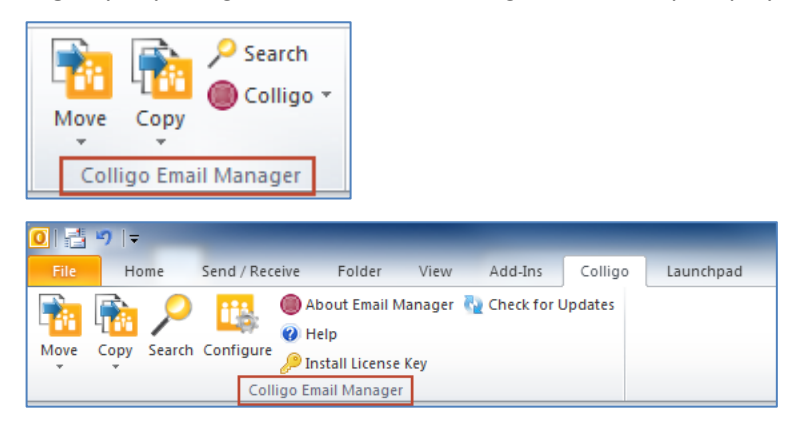

#### **Ribbon Tab**

The registry key *Colligo/Contributor/Branding/RibbonTab* displays in the following location:

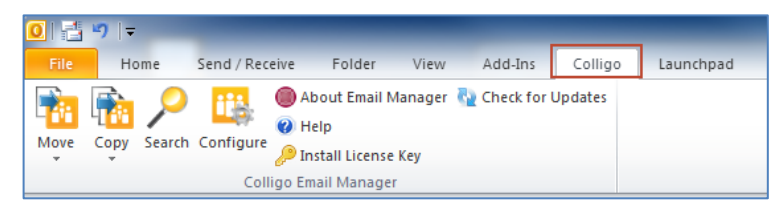

#### Help

The registry key *Colligo/Contributor/Branding/Help* displays in the following location:

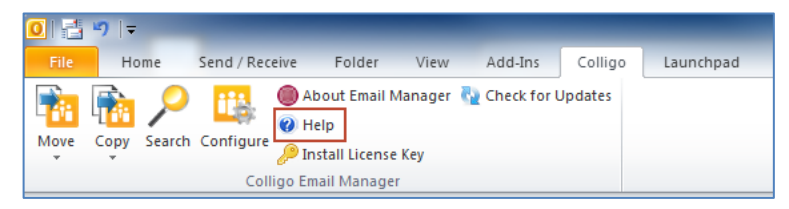

## About

The registry key Colligo/Contributor/Branding/About displays in the following locations:

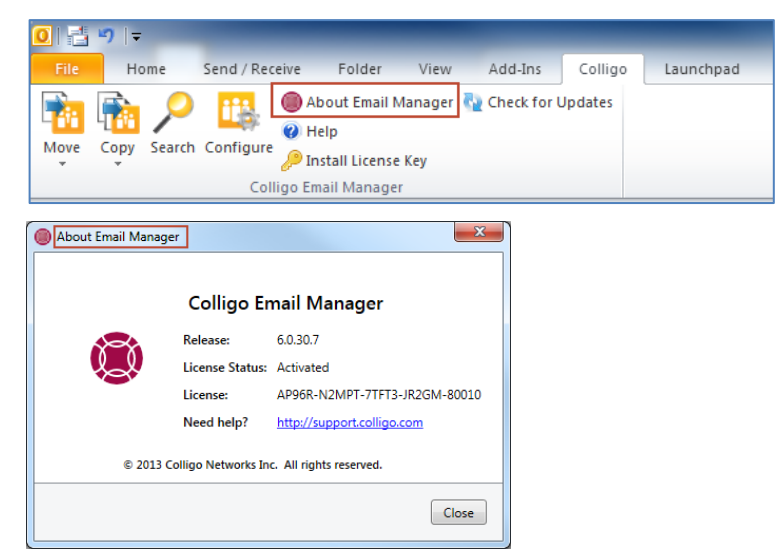

#### Product

The registry key *Colligo/Contributor/Branding/Product* displays in the following location:

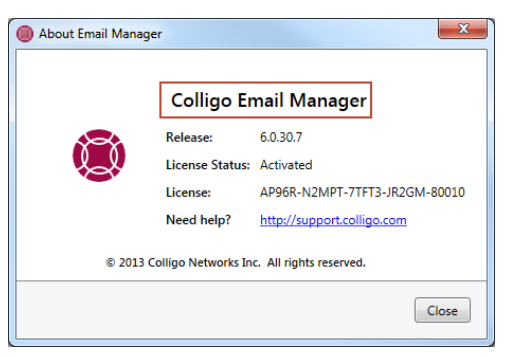

## **Need Help**

The registry key Colligo/Contributor/Branding/NeedHelp displays in the following location:

| About Email Manager                               |                 | ×                             |  |  |  |  |
|---------------------------------------------------|-----------------|-------------------------------|--|--|--|--|
| Colligo Email Manager                             |                 |                               |  |  |  |  |
|                                                   | Release:        | 6.0.30.7                      |  |  |  |  |
| le le le le le le le le le le le le le l          | License Status: | Activated                     |  |  |  |  |
|                                                   | License:        | AP96R-N2MPT-7TFT3-JR2GM-80010 |  |  |  |  |
|                                                   | Need help?      | http://support.colligo.com    |  |  |  |  |
| © 2013 Colligo Networks Inc. All rights reserved. |                 |                               |  |  |  |  |
|                                                   |                 | Close                         |  |  |  |  |

#### **Product Support URL**

The registry key *Colligo/Contributor/Branding/ProductSupportUrl* displays in the following location:

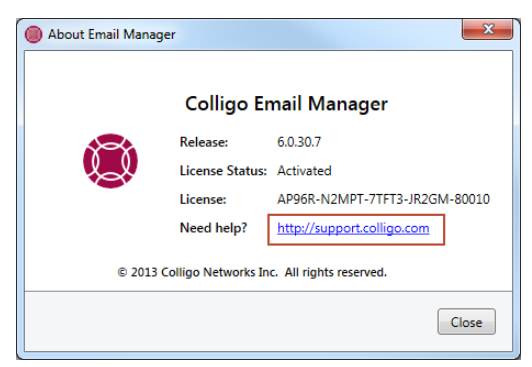

#### Search

The registry key *Colligo/Contributor/Branding/Search* displays in the following location:

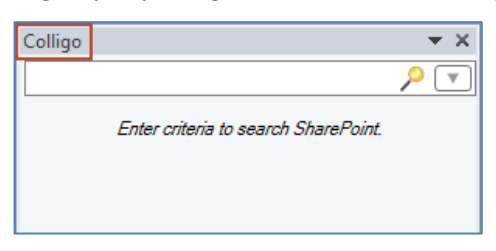

## **Options Dialog**

The registry key Colligo/Contributor/Branding/OptionsDialog displays in the following location:

| ſ | 🔘 Colligo Email Manager Configurati | on                                                                                  |
|---|-------------------------------------|-------------------------------------------------------------------------------------|
|   | SharePoint Sites                    | 🔡 SharePoint Sites                                                                  |
| 1 | Favorites                           | 🔀 Add 🔣 Remove 🖽 Edit 🖾 💭 😭 🗁 🔎                                                     |
| 1 | Folders                             | AdminTest 2                                                                         |
|   | Search Locations                    | <sup>1</sup> Colligo Portal <sup>1</sup> Colligo Portal <sup>1</sup> Colligo Portal |
|   | Search Options                      | 🕨 🛅 Finance 🔎                                                                       |
|   | Launchpad                           | <sup>10</sup> JBDemo <sup>20</sup> <sup>10</sup> Product Management                 |
|   | Settings                            | test meeting workspace                                                              |
|   |                                     |                                                                                     |

#### Launchpad Ribbon

The registry key *Colligo/Contributor/Branding/LaunchpadConfigGroup* displays in the following location:

| File     | Home        | Send / Receive | Folder | View | Add-Ins | Colligo | Launchpad |  |
|----------|-------------|----------------|--------|------|---------|---------|-----------|--|
| ۲        | *           |                |        |      |         |         |           |  |
| Launchpa | d Favorites |                |        |      |         |         |           |  |
| Co       | lligo       |                |        |      |         |         |           |  |

## System Tray App Name

The registry key *Colligo/Contributor/Branding/SystemTrayAppName* displays in the following locations:

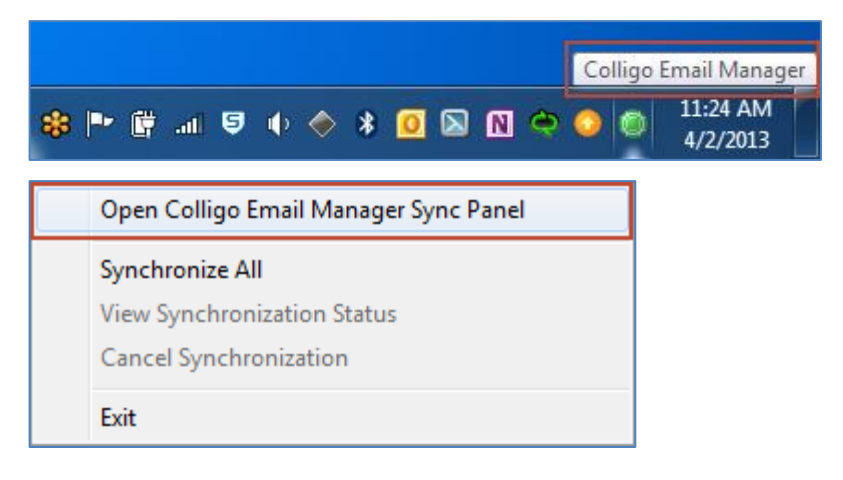